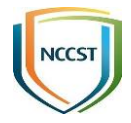

# 政府組態基準 Microsoft SQL Server 2016 TWGCB-04-008 (V1.0)

行政院國家資通安全會報技術服務中心 中華民國110年9月

## 修訂歷史紀錄表

| 項次 | 版次  | 修訂日期    | 說明 |
|----|-----|---------|----|
| 1  | 1.0 | 110/9/1 | 新編 |
| 2  |     |         |    |
| 3  |     |         |    |
| 4  |     |         |    |
| 5  |     |         |    |

|    |      | 目 次                             |     |
|----|------|---------------------------------|-----|
| 1. | 前言   |                                 | . 1 |
|    | 1.1  | 適用環境                            | . 1 |
|    | 1.2  | 項數統計                            | . 1 |
|    | 1.3  | 文件發行                            | . 1 |
| 2. | Micr | cosoft SQL Server 2016 政府組態基準列表 | 2   |
| 3. | 參考   | 产文獻                             | 45  |

## 表目次

| 表1  | Microsoft SQL Server 2016 組態基準項目統計1 |
|-----|-------------------------------------|
| 表 2 | Microsoft SQL Server 2016 政府組態基準列表2 |

1. 前言

政府組態基準(Government Configuration Baseline,以下簡稱 GCB)目的在 於規範資通訊終端設備(如個人電腦等)之一致性安全設定(如密碼長度、更 新期限等),以降低成為駭客入侵管道,進而引發資安事件之風險。

1.1 適用環境

本文件適用於微軟公司所發行之 Microsoft SQL Server 2016 應用程式。

#### 1.2 項數統計

政府組態基準針對電腦作業環境提供一致性安全基準與實作指引,供政府 機關透過建立安全組態,提升資安防護能力。Microsoft SQL Server 2016 組態基準共 31 項設定項目,項目統計詳見表 1。

| 項次 | 類別   | 項數 | 合計 |
|----|------|----|----|
| 1  | 密碼原則 | 2  | 31 |
| 2  | 帳戶管理 | 8  |    |
| 3  | 存取授權 | 15 |    |
| 4  | 稽核紀錄 | 3  |    |
| 5  | 資料加密 | 3  |    |

表1 Microsoft SQL Server 2016 組態基準項目統計

資料來源:本中心整理

1.3 文件發行

本文件最新版本公布於本中心網站之「政府組態基準」專區,網址為 https://www.nccst.nat.gov.tw/GCB。

## 2. Microsoft SQL Server 2016 政府組態基準列表

| 項次 | TWG<br>CB-ID                      | 類別     | 原則設定<br>名稱                        | 說明                                                                                                    | 設定方法                                                                                                    | GCB<br>設定值              |
|----|-----------------------------------|--------|-----------------------------------|----------------------------------------------------------------------------------------------------|----------------------------------------------------------------------------------------------------|-------------------------|
| 1  | TWG<br>CB-<br>04-<br>008-<br>0001 | 密 原碼 則 | 系者制碼統長 化一次分子 化二乙基乙酮 化二乙基乙酮 化二乙基乙酮 | <ul> <li>這項原則設定決定系統管理者帳戶是否啟用「強制執行密碼逾期」功能</li> <li>SQL驗證登入帳戶啟用「強影對執行密碼通問「強制執行密碼對」功能時,將發制的能時,將發制的能時,將不能制密碼到期,將不能制密碼對,將不能制密碼對,以降低因長期使用同一個一個一個一個一個一個一個一個一個一個一個一個一個一個一個一個一個一個一個</li></ul> | <ul> <li>執行以下任一操作,以強制 SQL 驗證登入帳戶執<br/>行密碼逾期功能:</li> <li>◆使用 SQL Server Management Studio(以下簡稱<br/>SSMS)工具 <ul> <li>(1)開啟 SSMS 工具,連線至資料庫執行個體後</li> <li>(2)於「物件總管」視窗展開「安全性→登入」</li> <li>(3)針對每個系統管理者帳戶按右鍵點選「屬<br/>性」,並於「一般」頁面中勾選「強制執行<br/>密碼逾期」選項後,按下「確定」</li> </ul> </li> <li>&gt; 執行 T-SQL 指令<br/>SQL 伺服器管理者執行以下操作:</li> </ul> | 啟用,<br>並設<br>90 天以<br>下 |

表2 Microsoft SQL Server 2016 政府組態基準列表

| 項次 | TWG<br>CB-ID | 類別 | 原則設定<br>名稱 | 說明                                                                                                    | 設定方法                                                                                                    | GCB<br>設定值 |
|----|--------------|----|------------|----------------------------------------------------------------------------------------------------|----------------------------------------------------------------------------------------------------|------------|
|    |              |    |            | Windows 驗證登入帳<br>戶遵循相同密碼逾期<br>原則<br>•Windows 密碼原則由<br>主機管理者依照該作<br>業系統平台 GCB 所提<br>供之設定方法,透過<br>群組原則設定「密碼<br>最長使用期限」為90<br>天以下 | <ul> <li>(1)執行下列指令,尋找具有 sysadmin 或相同<br/>權限但未啟用強制密碼逾期變更之 SQL 驗<br/>證登入帳戶:</li> <li>SELECT 1.[name], 'sysadmin membership' AS<br/>'Access_Method'</li> <li>FROM sys.sql_logins AS 1</li> <li>WHERE</li> <li>IS_SRVROLEMEMBER('sysadmin',name) = 1</li> <li>AND 1.is_expiration_checked &lt;&gt; 1</li> <li>UNION ALL</li> <li>SELECT 1.[name], 'CONTROL SERVER' AS<br/>'Access_Method'</li> <li>FROM sys.sql_logins AS 1</li> <li>JOIN sys.server_permissions AS p</li> <li>ON 1.principal_id = p.grantee_principal_id</li> </ul> |            |

| 項次 | TWG<br>CB-ID | 類別 | 原則設定<br>名稱 | 說明         | 設定方法                                                                 | GCB<br>設定值 |
|----|--------------|----|------------|------------|----------------------------------------------------------------------|------------|
|    |              |    |            |            | WHERE p.type = 'CL' AND p.state IN ('G',<br>'W')                     |            |
|    |              |    |            |            | AND l.is_expiration_checked <> 1;                                    |            |
|    |              |    |            |            | GO                                                                   |            |
|    |              |    |            |            | (2)針對步驟1發現之帳戶,執行下列指令:                                                |            |
|    |              |    |            |            | ALTER LOGIN [ <login_name>] WITH</login_name>                        |            |
|    |              |    |            |            | CHECK_EXPIRATION = ON;                                               |            |
|    |              |    |            |            | GO                                                                   |            |
|    |              |    |            |            | <login_name>:帳戶名稱</login_name>                                       |            |
|    |              |    |            |            | <ul> <li>               ・主機管理者接續將「電腦設定\Windows 設定\安      </li> </ul> |            |
|    |              |    |            |            | 全性設定\帳戶原則\密碼原則\密碼最長使用期                                               |            |
|    |              |    |            |            | 限」群組原則設為90天以下                                                        |            |
| 2  | TWG          | 密碼 | 強制執行       | •這項原則設定決定是 | <ul> <li>執行以下任一操作,以強制執行密碼原則:</li> </ul>                              | 啟用         |
|    | CB-          | 原則 | 密碼原則       | 否啟用「強制執行密  | ▶使用 SSMS 工具                                                          |            |
|    | 04-          |    |            | 碼原則」功能     | (1)開啟 SSMS 工具,連線至資料庫執行個體                                             |            |
|    |              |    |            |            | (2)於「物件總管」視窗展開「安全性→登入」                                               |            |

| 項次 | TWG<br>CB-ID | 類別 | 原則設定<br>名稱 | 說明                                                                                                    | 設定方法                                                                                                    | GCB<br>設定值 |
|----|--------------|----|------------|----------------------------------------------------------------------------------------------------|----------------------------------------------------------------------------------------------------|------------|
|    | 008-0002     |    |            | <ul> <li>SQL驗證登入帳戶啟<br/>用「強制執行密碼原<br/>則」功能時,將套用<br/>Windows 密碼原則,<br/>強制密碼必須符合碼<br/>離大。與一個一個一個一個一個一個一個一個一個一個一個一個一個一個一個一個一個一個一個</li></ul> | <ul> <li>(3)針對每個帳戶按右鍵點選「屬性」,並於<br/>「一般」頁面中勾選「強制執行密碼原則」<br/>選項後,按下「確定」</li> <li>&gt;執行 T-SQL 指令</li> <li>SQL 伺服器管理者執行以下操作:</li> <li>(1)執行下列指令,尋找未啟用強制執行密碼原<br/>則之 SQL 驗證登入帳戶:</li> <li>SELECT name, is_disabled FROM<br/>sys.sql_logins WHERE is_policy_checked = 0;</li> <li>(2)針對步驟 1 發現之帳戶,執行下列指令以啟<br/>用「強制執行密碼原則」功能:</li> <li>ALTER LOGIN [<login_name>] WITH<br/>CHECK_POLICY = ON;</login_name></li> <li>GO</li> <li><login_name>: 帳戶名稱</login_name></li> <li>• 主機管理者接續將「電腦設定\Windows 設定\安<br/>全性設定\帳戶原則\密碼原則\密碼必須符合複雜</li> </ul> |            |

| 項次 | TWG<br>CB-ID                      | 類別 | 原則設定<br>名稱 | 說明                                                                                                    | 設定方法                                                                                                    | GCB<br>設定值 |
|----|-----------------------------------|----|------------|----------------------------------------------------------------------------------------------------|----------------------------------------------------------------------------------------------------|------------|
|    |                                   |    |            | 群組原則啟用「密碼<br>必須符合複雜性需<br>求」,並設定「最小<br>密碼長度」為12個字<br>元以上                                                                          | 性需求」設為啟用,並將「電腦設定\Windows 設<br>定\安全性設定\帳戶原則\密碼原則\最小密碼長<br>度」設為12個字元以上                                                                                                    |            |
| 3  | TWG<br>CB-<br>04-<br>008-<br>0003 | 帳戶 | sa 帳戶      | <ul> <li>這項原則設定決定啟用或停用 sa 帳戶</li> <li>sa 為安裝過程中所建立之 SQL Server 預設系統管理者帳戶,容易成為攻擊者嘗試進行密碼暴力破解之目標,建議建立一個新的系統管理者帳戶,以降低此類風險</li> </ul> | <ul> <li>執行下列指令,確認 sa 帳戶是否為啟用狀態:</li> <li>SELECT name, is_disabled</li> <li>FROM sys.server_principals</li> <li>WHERE sid = 0x01</li> <li>AND is_disabled = 0;</li> <li>GO</li> <li>若 sa 帳戶仍為啟用,執行下列指令,以停用 sa 帳戶:</li> <li>USE [master]</li> <li>GO</li> <li>DECLARE @tsql nvarchar(max)</li> </ul> | 停用         |

| 項次 | TWG<br>CB-ID                      | 類別    | 原則設定<br>名稱          | 說明                                                                                                    | 設定方法                                                                                                    | GCB<br>設定值    |
|----|-----------------------------------|-------|---------------------|----------------------------------------------------------------------------------------------------|----------------------------------------------------------------------------------------------------|---------------|
|    |                                   |       |                     | <ul> <li>sa 帳戶之主體識別碼為 1(principal_id=1), 安全性識別碼為 0x01(sid=0x01)</li> <li>請務必確認已有其他帳戶可取代 sa 帳戶之角色,以避免停用 sa 帳戶後, 無法正常使用系統管理功能</li> </ul>            | SET @tsql = 'ALTER LOGIN ' +<br>SUSER_NAME(0x01) + ' DISABLE'<br>EXEC (@tsql)<br>GO                                                                                           |               |
| 4  | TWG<br>CB-<br>04-<br>008-<br>0004 | 帳户 管理 | 重新命名<br>sa 帳戶名<br>稱 | <ul> <li>這項原則設定決定是<br/>否變更 sa 帳戶名稱</li> <li>sa 為安裝過程中所建<br/>立之 SQL Server 預設<br/>系統管理者帳戶,容<br/>易成為攻擊者嘗試進<br/>行密碼暴力破解之目<br/>標,建議重新命名 sa</li> </ul> | <ul> <li>執行下列指令,確認 sa 帳戶名稱是否已重新命名:</li> <li>SELECT name</li> <li>FROM sys.server_principals</li> <li>WHERE sid = 0x01;</li> <li>GO</li> <li>若帳戶名稱仍為 sa,執行下列指令進行變更:</li> </ul> | 非 sa 帳<br>戶名稱 |

| 項次 | TWG<br>CB-ID                      | 類別   | 原則設定<br>名稱                       | 說明                                                                                                    | 設定方法                                                                                                    | GCB<br>設定值                                       |
|----|-----------------------------------|------|----------------------------------|----------------------------------------------------------------------------------------------------|----------------------------------------------------------------------------------------------------|--------------------------------------------------|
|    |                                   |      |                                  | 帳戶名稱,以提高密<br>碼暴力破解之困難度                                                                                                    | ALTER LOGIN sa WITH NAME =<br>[ <renamed_sa>];<br/>GO<br/><renamed_sa>: 變更後之帳戶名稱,機關可自行<br/>取為非 sa 之名稱</renamed_sa></renamed_sa>                                                                                                    |                                                  |
| 5  | TWG<br>CB-<br>04-<br>008-<br>0005 | 帳 管理 | MSSQL<br>Server 服<br>務帳戶所<br>屬群組 | <ul> <li>這項原則設定決定<br/>MSSQL Server 服務帳<br/>戶是否為管理者帳戶</li> <li>SQL Server 組態管理<br/>員是 SQL Server 管理<br/>工具,可設定 SQL<br/>Server 所使用之網路<br/>通訊協定,以及管理<br/>SQL Server 用戶端電<br/>腦之網路連接組態</li> <li>為避免運行此服務之<br/>帳戶權限過大,建議</li> </ul> | <ul> <li>針對每個執行個體執行下列步驟:</li> <li>取得 MSSQL Server 服務所使用之帳戶名稱: <ol> <li>開啟「SQL Server 2016 組態管理員」</li> <li>定人間視窗點選「SQL Server 服務」後,在右側<br/>視窗之「SQL Server(執行個體名稱)」上點選<br/>右鍵,接著再點選「內容」</li> <li>點選「登入」索引標籤,於「帳戶名稱」欄位<br/>可取得 MSSQL Server 服務所使用之帳戶名稱</li> <li>接續執行下列步驟,以確認該帳戶是否隸屬於<br/>Administrators 群組: <ol> <li>開啟「電腦管理」</li> </ol> </li> </ol></li></ul> | 不隸屬<br>於<br>Windows<br>Administ<br>rators 群<br>組 |

| 項次 | TWG<br>CB-ID                      | 類別   | 原則設定<br>名稱           | 說明                                                                                                    | 設定方法                                                                                                    | GCB<br>設定值                                       |
|----|-----------------------------------|------|----------------------|----------------------------------------------------------------------------------------------------|----------------------------------------------------------------------------------------------------|--------------------------------------------------|
|    |                                   |      |                      | 該帳戶不在 Windows<br>Administrators 群組<br>中,以遵循最小權限<br>原則,降低攻擊者取<br>得 MSSQL Server 服務<br>權限後,因擁有較高<br>權限而危害到系統                                                    | <ul> <li>(2)點選「本機使用者和群組」,接著再點選「群組」</li> <li>(3)確認「Administrators」群組中不包含 MSSQL<br/>Server 服務所使用之帳戶,如有,請變更至其<br/>他較低權限之群組</li> </ul>                                                                                                    |                                                  |
| 6  | TWG<br>CB-<br>04-<br>008-<br>0006 | 帳 管理 | 全文檢索<br>服務帳戶<br>所屬群組 | <ul> <li>這項原則設定決定全<br/>文檢索(Full-Text)服務<br/>帳戶是否為管理者帳<br/>戶</li> <li>全文檢索可以快速地<br/>在結構化與半結構化<br/>資料內容與屬性上建<br/>立索引,讓SQL<br/>Server 可進行文件篩<br/>選與斷詞</li> </ul> | 針對每個執行個體執行下列步驟:<br>•取得全文檢索(Full-Text)服務所使用之帳戶名稱:<br>(1)開啟「SQL Server 2016 組態管理員」<br>(2)左側視窗點選「SQL Server 服務」後,在右側<br>視窗之「SQL Full-text Filter Daemon<br>Launcher(執行個體名稱)」上點選右鍵,接著<br>再點選「內容」<br>(3)點選「登入」索引標籤,於「帳戶名稱」欄位<br>可取得全文檢索服務所使用之帳戶名稱 | 不隸屬<br>於<br>Windows<br>Administ<br>rators 群<br>組 |

| 項次 | TWG<br>CB-ID                      | 類別   | 原則設定<br>名稱            | 說明                                                                                                    | 設定方法                                                                                                    | GCB<br>設定值                                       |
|----|-----------------------------------|------|-----------------------|----------------------------------------------------------------------------------------------------|----------------------------------------------------------------------------------------------------|--------------------------------------------------|
|    |                                   |      |                       | <ul> <li>為避免運行此服務之<br/>帳戶權限過大,建議<br/>該帳戶不在Windows<br/>Administrators 群組<br/>中,以遵循最小權限<br/>原則,降低攻擊者取<br/>得全文檢索服務權限<br/>後,因擁有較高權限<br/>而危害到系統</li> </ul>          | <ul> <li>接續執行下列步驟,以確認該帳戶是否隸屬於<br/>Administrators 群組:</li> <li>(1)開啟「電腦管理」</li> <li>(2)點選「本機使用者和群組」,接著再點選「群<br/>組」</li> <li>(3)確認「Administrators」群組中不包含全文檢索<br/>(Full-Text)服務所使用之帳戶,如有,請變更<br/>至其他較低權限之群組</li> </ul> |                                                  |
| 7  | TWG<br>CB-<br>04-<br>008-<br>0007 | 帳 管理 | Guest 帳<br>戶之連線<br>權限 | <ul> <li>這項原則設定決定在<br/>master、msdb及<br/>tempdb以外的任何資<br/>料庫中,是否藉由移<br/>除連線權限,以停用<br/>Guest 帳戶</li> <li>當使用者登入 SQL 伺<br/>服器,且其他資料庫<br/>允許 Guest 帳戶進行</li> </ul> | 除 master、msdb、tempdb 系統資料庫外,請針對<br>其他任何資料庫執行下列指令,以移除 Guest 連線<br>權限:<br>USE [ <database_name>];<br/>GO<br/>REVOKE CONNECT FROM guest;<br/>GO<br/><database_name>: 資料庫名稱</database_name></database_name>             | 在<br>master、<br>msdb及<br>tempdb<br>以外的<br>任<br>庫 |

| 項次 | TWG<br>CB-ID                      | 類別   | 原則設定<br>名稱 | 說明                                                                                                    | 設定方法                                                                                                    | GCB<br>設定值      |
|----|-----------------------------------|------|------------|----------------------------------------------------------------------------------------------------|----------------------------------------------------------------------------------------------------|-----------------|
|    |                                   |      |            | 連線時,則使用者可<br>利用 Guest 身分存取<br>其他資料庫之資料,<br>將可能發生非授權之<br>存取行為而導致資料<br>外洩,因此,除了<br>master、msdb 及<br>tempdb 系統資料庫為<br>了維持 SQL 伺服器正<br>常運作外,其餘資料<br>庫應移除 Guest 帳戶<br>之連線權限 |                                                                                                    | 帳戶之<br>連線權<br>限 |
| 8  | TWG<br>CB-<br>04-<br>008-<br>0008 | 帳户管理 | 孤兒帳戶       | <ul> <li>這項原則設定決定是<br/>否刪除孤兒(Orphaned)<br/>帳戶</li> <li>下列情況可能產生孤<br/>兒帳戶:</li> </ul>                                                                                   | <ul> <li>針對每個資料庫執行下列指令,以確認是否存在<br/>孤兒帳戶:</li> <li>USE [<database_name>];</database_name></li> <li>GO</li> <li>EXEC sp_change_users_login @Action='Report';</li> </ul> | 刪除              |

| 項次 | TWG<br>CB-ID      | 類別       | 原則設定<br>名稱        | 說明                                                                                                    | 設定方法                                                                                                    | GCB<br>設定值          |
|----|-------------------|----------|-------------------|----------------------------------------------------------------------------------------------------|----------------------------------------------------------------------------------------------------|---------------------|
|    |                   |          |                   | <ul> <li>▶帳戶對應的安全性<br/>識別碼(SID)未出現<br/>在 master 系統資料<br/>庫中</li> <li>▶資料庫還原或附加<br/>到其他 SQL 伺服器<br/>時,未建立登入的<br/>執行個體</li> <li>•資料庫中若存在孤兒<br/>帳戶,將可能遭不當<br/>利用,應定期清查並<br/>予以刪除,以降低資<br/>安風險</li> </ul> | GO<br>•若發現孤兒帳戶,請接續執行下列指令予以刪<br>除:<br>USE [ <database_name>];<br/>GO<br/>DROP USER [<user_name>];<br/>GO<br/><database_name>:資料庫名稱<br/><user_name>:孤兒帳戶名稱</user_name></database_name></user_name></database_name> |                     |
| 9  | TWG<br>CB-<br>04- | 帳戶<br>管理 | 使用者身<br>分驗證模<br>式 | <ul> <li>這項原則設定決定當</li> <li>使用者登入執行個體</li> <li>時使用何種驗證模式</li> </ul>                                                                                                    | <ul> <li>執行以下任一操作,以採用 Windows 驗證模式:</li> <li>▶使用 SSMS 工具</li> <li>(1)開啟 SSMS 工具,連線至資料庫執行個體</li> </ul>                                                                                                    | Windows<br>驗證模<br>式 |

| 項次 | TWG<br>CB-ID | 類別 | 原則設定<br>名稱 | 說明                                                                                                    | 設定方法                                                                                                    | GCB<br>設定值 |
|----|--------------|----|------------|----------------------------------------------------------------------------------------------------|----------------------------------------------------------------------------------------------------|------------|
|    | 008-0009     |    |            | <ul> <li>SQL Server 提供下列2<br/>種驗證模式:</li> <li>Windows 驗證模<br/>式:SQL Server 只<br/>允許合法的<br/>Windows 本機/網域<br/>使用者登入</li> <li>混合模式(SQL<br/>Server 驗證與<br/>Windows 驗證):除<br/>了允許合法的<br/>Windows 奉機/網域<br/>使用者登入外,也<br/>允許其他使用 SQL<br/>Server 所建立與管<br/>理之使用者帳戶登<br/>入</li> </ul> | <ul> <li>(2)於「物件總管」視窗之執行個體名稱上按右<br/>鍵點選「屬性」</li> <li>(3)在「伺服器屬性」視窗中選取「安全性」頁<br/>面,將伺服器驗證設為「Windows 驗證模<br/>式」後,按下「確定」</li> <li>&gt; 執行 T-SQL 指令<br/>SQL 伺服器管理者執行下列指令:<br/>USE [master]<br/>GO<br/>EXEC xp_instance_regwrite<br/>N'HKEY_LOCAL_MACHINE',<br/>N'Software\Microsoft\MSSQLServer\MSSQLSer<br/>ver', N'LoginMode', REG_DWORD, 1<br/>GO</li> <li>•完成後,請重新啟動伺服器以使設定生效</li> </ul> |            |

| 項次 | TWG<br>CB-ID                      | 類別   | 原則設定<br>名稱         | 說明                                                                                                    | 設定方法                                                                                                    | GCB<br>設定值                  |
|----|-----------------------------------|------|--------------------|----------------------------------------------------------------------------------------------------|----------------------------------------------------------------------------------------------------|-----------------------------|
|    |                                   |      |                    | <ul> <li>僅系統管理者可變更<br/>此項設定,此外,無<br/>論選擇何種模式,<br/>Windows 驗證模式一<br/>定啟用且無法停用</li> <li>因 Windows 驗證模式<br/>採用較安全之驗證機<br/>制,以及支援較周全<br/>之密碼強化設定與帳<br/>戶鎖定功能,建議選<br/>擇「Windows 驗證模<br/>式」</li> </ul> |                                                                                                    |                             |
| 10 | TWG<br>CB-<br>04-<br>008-<br>0010 | 帳戶管理 | 自主資料<br>庫使用者<br>類型 | <ul> <li>這項原則設定將確認<br/>自主資料庫(Contained<br/>Database)內不包含採<br/>用 SQL 驗證之使用者</li> </ul>                                                                                                    | <ul> <li>執行下列指令,尋找系統中是否有自主資料庫:</li> <li>SELECT name</li> <li>FROM sys.databases</li> <li>WHERE containment=1;</li> <li>GO</li> </ul> | 僅允許<br>Windows<br>驗證使<br>用者 |

| 項次 | TWG<br>CB-ID | 類別 | 原則設定<br>名稱 | 說明                                                                                                    | 設定方法                                                                                                    | GCB<br>設定值 |
|----|--------------|----|------------|----------------------------------------------------------------------------------------------------|----------------------------------------------------------------------------------------------------|------------|
|    |              |    |            | <ul> <li>●自主資料庫與裝載資料庫之 SQL Server 執<br/>一個隔之之 QL Server 獨<br/>立主 個體離的 虛體的,當不不不<br/>一個一個一個一個一個一個一個一個一個一個一個一個一個一個一個一個一個一個</li></ul> | <ul> <li>如有自主資料庫,請針對每個自主資料庫執行下<br/>列指令,以確認是否存在 SQL 驗證使用者:</li> <li>USE [<database_name>]</database_name></li> <li>GO</li> <li>SELECT name AS DBUser</li> <li>FROM sys.database_principals</li> <li>WHERE name NOT IN</li> <li>('dbo','Information_Schema','sys','guest')</li> <li>AND type IN ('U','S','G')</li> <li>AND authentication_type = 2;</li> <li>GO</li> <li>若自主資料庫中存在 SQL 驗證使用者,請刪除使<br/>用者:</li> <li>USE [<database_name>]</database_name></li> <li>GO</li> <li>DROP User [<login_name>]</login_name></li> </ul> |            |

| 項次 | TWG<br>CB-ID      | 類別   | 原則設定<br>名稱 | 說明                                                                                                    | 設定方法                                                                             | GCB<br>設定值  |
|----|-------------------|------|------------|----------------------------------------------------------------------------------------------------|----------------------------------------------------------------------------------|-------------|
|    |                   |      |            | Windows 群組的成<br>員可直接至自<br>主資料庫<br>•由於具有密碼之 SQL<br>驗證使用者碼及之子<br>動設制則碼不會<br>強制則碼一方。<br>一方。<br>一方。<br>一方。<br>一方。<br>一方。<br>一方。<br>一方。<br>一方。<br>一方。 | GO<br><database_name>:自主資料庫名稱<br/><login_name>:帳戶名稱</login_name></database_name> |             |
| 11 | TWG<br>CB-<br>04- | 存取授權 | 預設服務<br>埠  | <ul> <li>這項原則設定決定是</li> <li>否修改資料庫預設服</li> <li>務埠</li> </ul>                                                                                     | <ul> <li>執行以下操作,以修改預設服務埠:</li> <li>(1)開啟「SQL Server 2016 組態管理員」</li> </ul>       | 非 1433<br>埠 |

| 項次 | TWG<br>CB-ID                      | 類別 | 原則設定<br>名稱                                                        | 說明                                                                                                    | 設定方法                                                                                                    | GCB<br>設定值                                                              |
|----|-----------------------------------|----|-------------------------------------------------------------------|----------------------------------------------------------------------------------------------------|----------------------------------------------------------------------------------------------------|-------------------------------------------------------------------------|
|    | 008-0011                          |    |                                                                   | • SQL Server 預設服務<br>埠為 1433,改用其他<br>埠可防止遭攻擊者針<br>對預設服務埠進行攻<br>擊                                                                                                    | <ul> <li>(2)左側視窗展開「SQL Server 網路組態→&lt;執行<br/>個體名稱&gt;的通訊協定」後,在右側視窗之<br/>「TCP/IP」名稱上按右鍵點選「內容」</li> <li>(3)在「TCP/IP 內容」視窗中點選「IP 位址」索<br/>引標籤,將 IPAII 段落之 TCP Port 改為非 1433<br/>埠</li> <li>完成後,請重新啟動伺服器以使設定生效</li> </ul>                                                                    |                                                                         |
| 12 | TWG<br>CB-<br>04-<br>008-<br>0012 | 存取 | msdb 資<br>料庫共用<br>角色之<br>SQL<br>Server<br>Agent<br>Proxy 存<br>取權限 | <ul> <li>這項原則設定決定<br/>msdb資料庫共用<br/>(public)角色是否可具<br/>有 SQL Server Agent<br/>Proxy存取權限</li> <li>共用(public)角色包含<br/>msdb資料庫內所有使<br/>用者帳戶</li> <li>SQL Server Agent 是<br/>Windows 服務,透過</li> </ul> | <ul> <li>執行下列指令,檢查 msdb 資料庫之共用角色已<br/>擁有哪些 SQL Server Agent Proxy 的存取權限:<br/>USE [msdb]</li> <li>GO</li> <li>SELECT sp.name AS proxyname</li> <li>FROM dbo.sysproxylogin spl</li> <li>JOIN sys.database_principals dp</li> <li>ON dp.sid = spl.sid</li> <li>JOIN sysproxies sp</li> </ul> | msdb 資<br>料庫共<br>用角色<br>不具有<br>SQL<br>Server<br>Agent<br>Proxy 存<br>取權限 |

| 項次 | TWG<br>CB-ID | 類別 | 原則設定<br>名稱 | 說明                                                                                                    | 設定方法                                                                                                    | GCB<br>設定值 |
|----|--------------|----|------------|----------------------------------------------------------------------------------------------------|----------------------------------------------------------------------------------------------------|------------|
|    |              |    |            | 該服務可建立排程與<br>設計批次作業(如定期<br>備份資料庫),運用<br>SQL Server Agent<br>Proxy,可進一步定義<br>作業步驟的安全性內<br>容,包含執行該步驟<br>之使用者身分,以及<br>該使用者可存取之子<br>系統<br>• SQL Server Agent<br>Proxy 存取權限可授予<br>下列3種身分,符合<br>身分之使用者就可以<br>使用作業步驟中的<br>Proxy:<br>(1)SQL Server 登入使<br>用者 | ON sp.proxy_id = spl.proxy_id<br>WHERE principal_id = USER_ID('public');<br>GO<br>• 若共用角色擁有 Proxy 存取權限,請將每個可存<br>取之 Proxy 的名稱( <proxy_name>)帶入下列指<br/>令,以進行權限移除:<br/>USE [msdb]<br/>GO<br/>EXEC dbo.sp_revoke_login_from_proxy @name =<br/>N'public', @proxy_name =N'<proxy_name>';<br/>GO</proxy_name></proxy_name> |            |

| 項次 | TWG<br>CB-ID | 類別 | 原則設定<br>名稱 | 說明                                                                                                    | 設定方法 | GCB<br>設定值 |
|----|--------------|----|------------|----------------------------------------------------------------------------------------------------|------|------------|
| 次  | CB-ID        | 類別 | 名稱         | <ul> <li>說明</li> <li>(2)伺服器角色</li> <li>(3)msdb 資料庫中的角<br/>色</li> <li>老 msdb 資料庫中的共<br/>用角色具有 SQL</li> <li>Frver Agent Proxy 存<br/>取權限,將可能導致<br/>msdb 資料庫內所有使<br/>用者帳戶透過該 Proxy<br/>所賦予權限,執行原<br/>權限以外之動作,進<br/>而造成系統危害,應<br/>遵循最小權限原則,<br/>禁止該角色擁有 SQL</li> <li>Server Agent Proxy 存</li> </ul> | 設定方法 | 設定值        |
|    |              |    |            | 取權限<br>•注意:從 SQL Server<br>Agent Proxy 移除共用                                                                                                    |      |            |

| 項次 | TWG<br>CB-ID                      | 類別  | 原則設定<br>名稱 | 說明                                                                                                    | 設定方法                                                                                                    | GCB<br>設定值 |
|----|-----------------------------------|-----|------------|----------------------------------------------------------------------------------------------------|----------------------------------------------------------------------------------------------------|------------|
|    |                                   |     |            | 角色前,請確認已新<br>增同等權限之登入帳<br>戶或資料庫角色,否<br>則與該 Proxy 有關之<br>存取將會失敗                                                                                                    |                                                                                                    |            |
| 13 | TWG<br>CB-<br>04-<br>008-<br>0013 | 存授權 | 特式直到方式     | <ul> <li>這項原則設定決定是<br/>否啟用特定分散式查<br/>詢(Ad Hoc Distributed<br/>Queries)功能,以存取<br/>多個不同來源之資料</li> <li>特定分散式查詢透過<br/>在 OPENROWSET 與<br/>OPENDATASOURCE<br/>函數中定義使用 OLE<br/>DB(Object Linking and<br/>Embedding Database)<br/>存取遠端資料所需之<br/>連線資訊(如提供者名</li> </ul> | <ul> <li>執行以下任一操作,以停用特定分散式查詢方式:</li> <li>▶使用 SSMS 工具</li> <li>(1)開啟 SSMS 工具,連線至資料庫執行個體</li> <li>(2)於「物件總管」視窗之執行個體名稱上按右<br/>鍵點選「Facet」</li> <li>(3)在「檢視 Facet」視窗中選取「一般」頁<br/>面,並於「Facet」選項選擇「介面區組<br/>態」後,將<br/>「AdHocRemoteQueriesEnabled」屬性設為<br/>False</li> </ul> | 停用         |

| 項次 | TWG<br>CB-ID | 類別 | 原則設定<br>名稱 | 說明                                                                                                    | 設定方法                                                                                                    | GCB<br>設定值 |
|----|--------------|----|------------|----------------------------------------------------------------------------------------------------|----------------------------------------------------------------------------------------------------|------------|
|    |              |    |            | 稱、帳號及密碼等),<br>以成功取得資料<br>•啟用特定分散式查詢<br>時,將可能遭攻擊者<br>濫用,對遠端 SQL<br>Server 進行遠端存取<br>與漏語法,停用此功<br>能以降低資安風險<br>•此功能預設為停用,<br>如欲變更這項設定需<br>具備系統管理者<br>(sysadmin)或伺服器管<br>理員(serveradmin)固定<br>伺服器角色之權限 | <ul> <li>(4)接續於「Facet」選項選擇「伺服器組<br/>態」,將「AdHocRemoteQueriesEnabled」<br/>屬性設為False,並按下「確定」</li> <li>▶執行 T-SQL 指令</li> <li>SQL 伺服器管理者執行下列指令:</li> <li>EXECUTE sp_configure 'show advanced options',<br/>1;</li> <li>RECONFIGURE;</li> <li>EXECUTE sp_configure 'Ad Hoc Distributed<br/>Queries', 0;</li> <li>RECONFIGURE;</li> <li>GO</li> <li>EXECUTE sp_configure 'show advanced options',<br/>0;</li> <li>RECONFIGURE;</li> <li>GO</li> <li>EXECUTE sp_configure 'show advanced options',<br/>0;</li> <li>RECONFIGURE;</li> <li>GO</li> </ul> |            |

| 項次 | TWG<br>CB-ID                      | 類別  | 原則設定<br>名稱 | 說明                                                                                                    | 設定方法                                                                                                    | GCB<br>設定值 |
|----|-----------------------------------|-----|------------|----------------------------------------------------------------------------------------------------|----------------------------------------------------------------------------------------------------|------------|
| 14 | TWG<br>CB-<br>04-<br>008-<br>0014 | 存授權 | 跨資權鏈結      | <ul> <li>這項原則設定決定是<br/>否啟用跨資料庫擁有<br/>權鏈結功能</li> <li>啟用時小將允<br/>許會中具有<br/>db_owner角色之使用<br/>者可存由其他使用者<br/>個方容取另一個者所<br/>導致的能預設為停用,<br/>如能發更這項設定需<br/>具備系統管理者<br/>(sysadmin)或伺服器管<br/>理員(serveradmin)固定<br/>伺服器角色之權限</li> </ul> | 執行下列指令,以停用跨資料庫擁有權鏈結功能:<br>EXECUTE sp_configure 'cross db ownership<br>chaining', 0;<br>RECONFIGURE;<br>GO | 停用         |

| 項次 | TWG<br>CB-ID                      | 類別   | 原則設定<br>名稱           | 說明                                                                                                    | 設定方法                                                                                                    | GCB<br>設定值 |
|----|-----------------------------------|------|----------------------|----------------------------------------------------------------------------------------------------|----------------------------------------------------------------------------------------------------|------------|
|    |                                   |      |                      | <ul> <li>・使用者可以透過使用<br/>者介面(UI)之「執行個<br/>體→屬性→安全<br/>性」,選取「跨資料<br/>庫擁有權鏈結」進行<br/>設定</li> <li>・在 master、model 及<br/>tempdb 系統資料庫<br/>中,無法變更此項設<br/>定</li> </ul> |                                                                                                    |            |
| 15 | TWG<br>CB-<br>04-<br>008-<br>0015 | 存取授權 | Database<br>mail XPs | <ul> <li>這項原則設定決定是<br/>否啟用 Database Mail<br/>XPs,以透過 SQL<br/>Server 發送電子郵件</li> <li>啟用 Database Mail<br/>XPs 後,可透過<br/>Database Mail 服務直</li> </ul>            | <ul> <li>執行以下任一操作,以停用 Database Mail XPs:</li> <li>◆使用 SSMS 工具 <ul> <li>(1)開啟 SSMS 工具,連線至資料庫執行個體</li> <li>(2)於「物件總管」視窗之執行個體名稱上按右</li> <li>鍵點選「Facet」</li> <li>(3)在「檢視 Facet」視窗中選取「一般」頁</li> <li>面,並於「Facet」選項選擇「介面區組</li> </ul> </li> </ul> | 停用         |

| 項次 | TWG<br>CB-ID | 類別 | 原則設定<br>名稱 | 說明                                                                                                    | 設定方法                                                                                                    | GCB<br>設定值 |
|----|--------------|----|------------|----------------------------------------------------------------------------------------------------|----------------------------------------------------------------------------------------------------|------------|
|    |              |    |            | 接將資料庫查詢結果<br>以電子郵件方式發送<br>給使用者<br>•Database Mail 相關組<br>態設定與帳戶資訊(如<br>帳戶名稱、電子郵件<br>地址)皆儲存在 msdb<br>資料 Database Mail<br>XPs後,將可能遭受<br>陷影服務攻擊或導致<br>資料外能,以降低此類<br>資子動能預設為停用,<br>如欲變更這項設定需<br>具備系統管理者<br>(sysadmin)或伺服器管 | <ul> <li>態」後,將「DatabaseMailEnabled」屬性設為 False</li> <li>(4)接續於「Facet」選項選擇「伺服器組<br/>態」,將「DatabaseMailEnabled」屬性設為<br/>False,並按下「確定」</li> <li>&gt; 執行 T-SQL 指令</li> <li>SQL 伺服器管理者執行下列指令:</li> <li>EXECUTE sp_configure 'show advanced options',<br/>1;</li> <li>RECONFIGURE;</li> <li>EXECUTE sp_configure 'Database Mail XPs', 0;</li> <li>RECONFIGURE;</li> <li>GO</li> <li>EXECUTE sp_configure 'show advanced options',<br/>0;</li> <li>RECONFIGURE;</li> </ul> |            |

| 項次 | TWG<br>CB-ID                      | 類別  | 原則設定<br>名稱  | 說明                                                                                                    | 設定方法                                                                                                    | GCB<br>設定值 |
|----|-----------------------------------|-----|-------------|----------------------------------------------------------------------------------------------------|----------------------------------------------------------------------------------------------------|------------|
|    |                                   |     |             | 理員(serveradmin)固定<br>伺服器角色之權限                                                                                                    | GO                                                                                                    |            |
| 16 | TWG<br>CB-<br>04-<br>008-<br>0016 | 存授權 | 專用管理<br>者連線 | <ul> <li>這項原則設定決定是<br/>否啟用專用管理者連<br/>線(Dedicated<br/>Administrative<br/>Connection, 簡稱<br/>DAC)</li> <li>DAC 預設使用 1434<br/>埠進行連線,當 SQL<br/>Server 運作異常、遭<br/>鎖定或沒有回應時,<br/>系統管理者可透過<br/>DAC 針對 SQL Server<br/>進行診斷作業、執行<br/>查詢語法或排除障</li> </ul> | <ul> <li>執行以下任一操作,以停用專用管理者連線:</li> <li>◆使用 SSMS 工具</li> <li>(1)開啟 SSMS 工具,連線至資料庫執行個體</li> <li>(2)於「物件總管」視窗之執行個體名稱上按右<br/>鍵點選「Facet」</li> <li>(3)在「檢視 Facet」視窗中選取「一般」頁<br/>面,並於「Facet」選項選擇「介面區組<br/>態」後,將「RemoteDacEnabled」屬性設為<br/>False</li> <li>(4)接續於「Facet」選項選擇「伺服器組<br/>態」,將「RemoteDacEnabled」屬性設為<br/>False,並按下「確定」</li> <li>&gt; 執行 T-SQL 指令<br/>SQL 伺服器管理者執行下列指令:</li> </ul> | 停用         |

| 項次 | TWG<br>CB-ID                      | 類別   | 原則設定<br>名稱 | 說明                                                                                                    | 設定方法                                                                                                    | GCB<br>設定值 |
|----|-----------------------------------|------|------------|----------------------------------------------------------------------------------------------------|----------------------------------------------------------------------------------------------------|------------|
|    |                                   |      |            | 礙,停用 DAC 可減少<br>系統被攻擊面<br>•此功能預設為停用,<br>如欲變更這項設定需<br>具備系統管理者<br>(sysadmin)權限                                                                                                    | EXECUTE sp_configure 'remote admin<br>connections', 0;<br>RECONFIGURE;<br>GO                                                                                                    |            |
| 17 | TWG<br>CB-<br>04-<br>008-<br>0017 | 存取授權 | 隱藏執行<br>個體 | <ul> <li>這項原則設定決定是<br/>否隱藏資料庫引擎執<br/>行個體(Hide Instance)</li> <li>SQL Server 使用 SQL<br/>Server Browser 服務列<br/>舉電腦上安裝的資料<br/>庫引擎執行個體,讓<br/>用戶端應用程式瀏覽<br/>伺服器時,可區別同<br/>一部電腦上之多個執<br/>行個體</li> </ul> | <ul> <li>執行以下任一操作,以隱藏執行個體:</li> <li>◆使用 SQL Server 2016 組態管理員工具 <ul> <li>(1)開啟「SQL Server 2016 組態管理員」</li> <li>(2)左側視窗展開「SQL Server 網路組態→&lt;執行個體名稱&gt;的通訊協定」後,在「&lt;執行個體名稱&gt;的通訊協定」名稱上按右鍵點選「內容」</li> <li>(3)點選「旗標」索引標籤,將「Hide Instance」設為「是」,並按下「確定」</li> <li>◆執行 T-SQL 指令</li> </ul> </li> </ul> | 啟用         |

| 項次 | TWG<br>CB-ID                      | 類別   | 原則設定<br>名稱        | 說明                                                                                                    | 設定方法                                                                                                    | GCB<br>設定值 |
|----|-----------------------------------|------|-------------------|----------------------------------------------------------------------------------------------------|----------------------------------------------------------------------------------------------------|------------|
|    |                                   |      |                   | <ul> <li>單一伺服器資料庫建<br/>議停用此功能,可防<br/>止因不當列舉而導致<br/>執行個體資料外洩之<br/>情況,以提高資料庫<br/>安全性</li> </ul>                      | SQL 伺服器管理者執行下列指令:<br>EXEC master.sys.xp_instance_regwrite<br>@rootkey = N'HKEY_LOCAL_MACHINE',<br>@key = N'SOFTWARE\Microsoft\Microsoft SQL<br>Server\MSSQLServer\SuperSocketNetLib',<br>@value_name = N'HideInstance',<br>@type = N'REG_DWORD',<br>@value = 1;<br>GO |            |
| 18 | TWG<br>CB-<br>04-<br>008-<br>0018 | 存取授權 | 自主資料<br>庫自動關<br>閉 | <ul> <li>這項原則設定決定自<br/>主資料庫是否啟用自<br/>動關閉功能</li> <li>由於自主資料庫直接<br/>在資料庫中驗證使用<br/>者身分,並非在伺服<br/>器層級或執行個體層</li> </ul> | <ul> <li>執行以下操作,以停用自主資料庫自動關閉功能:</li> <li>▶執行下列指令,尋找系統中是否有自主資料庫<br/>啟用自動關閉功能:</li> <li>(1) SELECT name, containment,<br/>containment_desc, is_auto_close_on<br/>FROM sys.databases</li> </ul>                                                                          | 停用         |

| 項次 | TWG<br>CB-ID                      | 類別   | 原則設定<br>名稱   | 說明                                                                                                    | 設定方法                                                                                                    | GCB<br>設定值   |
|----|-----------------------------------|------|--------------|----------------------------------------------------------------------------------------------------|----------------------------------------------------------------------------------------------------|--------------|
|    |                                   |      |              | 級執行,若啟用自動<br>關功能,當使用者<br>連線結束,當使用<br>關<br>線結束,頻<br>驚<br>關<br>路<br>一<br>一<br>一<br>一<br>一<br>一<br>一<br>一<br>一<br>一<br>一<br>一<br>一<br>一<br>一<br>一<br>一<br>一 | <pre>WHERE containment &lt;&gt; 0 and<br/>is_auto_close_on = 1;<br/>GO<br/>(2) 如有自主資料庫啟用自動關閉功能,請執<br/>行下列指令,以停用該資料庫之自動關閉<br/>功能:<br/>ALTER DATABASE [<database_name>]<br/>SET AUTO_CLOSE OFF;<br/>GO<br/><database_name>:自主資料庫名稱</database_name></database_name></pre> |              |
| 19 | TWG<br>CB-<br>04-<br>008-<br>0019 | 存取授權 | 共通語言<br>執行環境 | <ul> <li>這項原則設定決定是<br/>否啟用共通語言執行<br/>環境(Common<br/>Language Runtime, 簡<br/>稱 CLR)</li> <li>SQL 伺服器支援.NET<br/>共通語言執行環境,</li> </ul>                        | <ul> <li>執行下列指令,以停用共通語言執行環境:<br/>EXECUTE sp_configure 'clr enabled', 0;<br/>RECONFIGURE;<br/>GO</li> <li>或執行下列指令,啟用共通語言執行環境,並將<br/>共通語言執行環境程序集設為 SAFE:</li> </ul>                                                                                                    | 停或並通執境用啟將語行程 |

| 項次 | TWG<br>CB-ID | 類別 | 原則設定<br>名稱 | 說明                                                                                                    | 設定方法                                                                                                    | GCB<br>設定值  |
|----|--------------|----|------------|----------------------------------------------------------------------------------------------------|----------------------------------------------------------------------------------------------------|-------------|
|    |              |    |            | 可以透過.NET 組件定<br>義府程序、使<br>留存。使用者自可型<br>感及使用者自可型<br>感及使用者自可型<br>感及使用者自可型<br>感及等 5 和 SQL 物件<br>• 停用者 自可型<br>免 供用者自可彙總<br>所用 執行.NET 惡意<br>式 哪 能 可 避<br>定 , 可 證<br>和<br>而 危 串 近<br>定 共 頭<br>設<br>定<br>式<br>明<br>力<br>示<br>定<br>式<br>部<br>定<br>,<br>可<br>證<br>程<br>字<br>5 和<br>SAFE : 預設為此等<br>級<br>,<br>僅<br>能存取 SQL<br>Server 內<br>部資源 | EXECUTE sp_configure 'clr enabled', 1;<br>RECONFIGURE;<br>ALTER ASSEMBLY <assembly_name> WITH<br/>PERMISSION_SET = SAFE;<br/>EXECUTE sp_configure 'show advanced options', 0;<br/>RECONFIGURE;<br/>GO<br/><assembly_name> : CLR 程序集名稱</assembly_name></assembly_name> | 集設為<br>SAFE |

| 項次 | TWG<br>CB-ID      | 類別   | 原則設定<br>名稱    | 說明                                                                                                    | 設定方法                                                                                               | GCB<br>設定值 |
|----|-------------------|------|---------------|----------------------------------------------------------------------------------------------------|----------------------------------------------------------------------------------------------------|------------|
|    |                   |      |               | <ul> <li>&gt; EXTERNAL_ACCE<br/>SS:除可存取<br/>SAFE等級之資源<br/>外,亦可存取外部<br/>系統的資源,例如<br/>檔案、網路及系統<br/>環境變數等</li> <li>&gt; UNSAFE:除可存<br/>取<br/>EXTERNAL_ACCE<br/>SS 等級之資源外,<br/>亦可存取作業系統<br/>所有資源</li> </ul> |                                                                                                    |            |
| 20 | TWG<br>CB-<br>04- | 存取授權 | Ole 自動<br>化程序 | <ul> <li>這項原則設定決定是</li> <li>否啟用 Object Linking<br/>and Embedding (Ole)自<br/>動化程序</li> </ul>                                                                                                    | <ul> <li>執行以下任一操作,以停用 Ole 自動化程序:</li> <li>◆使用 SSMS 工具</li> <li>(1)開啟 SSMS 工具,連線至資料庫執行個體</li> </ul> | 停用         |

| 項次 | TWG<br>CB-ID | 類別 | 原則設定<br>名稱 | 說明                                                                                                    | 設定方法                                                                                                    | GCB<br>設定值 |
|----|--------------|----|------------|----------------------------------------------------------------------------------------------------|----------------------------------------------------------------------------------------------------|------------|
|    | 008-0020     |    |            | <ul> <li>啟用 Ole 自動化程序<br/>時, Ole 自動化物件可<br/>在 Transact-SQL 批次<br/>內部啟動,將可能因<br/>惡意物件而危害資料<br/>庫安全,建議停用以<br/>降低此類風險</li> <li>這項設定預設為停<br/>用,如欲變更需具備<br/>系統管理者(sysadmin)<br/>或伺服器管理員<br/>(serveradmin)固定伺服<br/>器角色之權限</li> </ul> | <ul> <li>(2)於「物件總管」視窗之執行個體名稱上按右<br/>鍵點選「Facet」</li> <li>(3)在「檢視 Facet」視窗中選取「一般」頁<br/>面,並於「Facet」選項選擇「介面區組<br/>態」後,將「OleAutomationEnabled」屬性<br/>設為 False</li> <li>(4)接續於「Facet」選項選擇「伺服器組<br/>態」,將「OleAutomationEnabled」屬性設<br/>為 False,並按下「確定」</li> <li>&gt; 執行 T-SQL 指令</li> <li>SQL 伺服器管理者執行下列指令:</li> <li>EXECUTE sp_configure 'Show advanced options',<br/>1;</li> <li>RECONFIGURE;</li> <li>EXECUTE sp_configure 'Ole Automation<br/>Procedures', 0;</li> <li>RECONFIGURE;</li> </ul> |            |

| 項次 | TWG<br>CB-ID                      | 類別  | 原則設定<br>名稱 | 說明                                                                                                    | 設定方法                                                                                                    | GCB<br>設定值 |
|----|-----------------------------------|-----|------------|----------------------------------------------------------------------------------------------------|----------------------------------------------------------------------------------------------------|------------|
|    |                                   |     |            |                                                                                                    | GO<br>EXECUTE sp_configure 'show advanced options',<br>0;<br>RECONFIGURE;<br>GO                                                                                                    |            |
| 21 | TWG<br>CB-<br>04-<br>008-<br>0021 | 存授權 | 遠端存取       | <ul> <li>這項原則設定決定是<br/>否啟用遠端存取<br/>(remote access)功能</li> <li>遠端存取功能會控制<br/>本機或遠端伺服器<br/>(SQL Server 執行個體<br/>的執行所在)上執行的<br/>預存程序</li> <li>若設為啟用,可從遠<br/>端伺服器執行本機預<br/>存程序,或從本機伺<br/>服器執行遠端預存程</li> </ul> | <ul> <li>執行下列指令,以停用遠端存取功能:</li> <li>EXECUTE sp_configure 'show advanced options', 1;</li> <li>RECONFIGURE;</li> <li>EXECUTE sp_configure 'remote access', 0;</li> <li>RECONFIGURE;</li> <li>GO</li> <li>EXECUTE sp_configure 'show advanced options', 0;</li> <li>RECONFIGURE;</li> <li>GO</li> <li>·完成後,請重新啟動伺服器以使設定生效</li> </ul> | 停用         |

| 項次 | TWG<br>CB-ID | 類別       | 原則設定<br>名稱 | 說明                                                                                                    | 設定方法                                  | GCB<br>設定值 |
|----|--------------|----------|------------|----------------------------------------------------------------------------------------------------|---------------------------------------|------------|
|    |              |          |            | 序,將可能因誤用而<br>導致遠端伺服器對其<br>他主機執行阻斷服務<br>攻擊<br>•若設為停用,則無法<br>在遠端伺服器上執行<br>本機預存程序,亦無<br>法在本機伺服器上執<br>行遠端預存程序<br>•這項設定預設為啟<br>用,如欲變更需具備<br>系統管理者(sysadmin)<br>或伺服器管理員<br>(serveradmin)固定伺服<br>器角色之權限 |                                       |            |
| 22 | TWG<br>CB-   | 存取<br>授權 | 掃描啟動<br>程序 | <ul> <li>這項原則設定決定在</li> <li>SQL Server 啟動期間</li> </ul>                                                                                                    | <ul> <li>執行下列指令,以停用掃描啟動程序:</li> </ul> | 停用         |

| 項次 | TWG<br>CB-ID        | 類別   | 原則設定<br>名稱      | 說明                                                                                                    | 設定方法                                                                                                    | GCB<br>設定值 |
|----|---------------------|------|-----------------|----------------------------------------------------------------------------------------------------|----------------------------------------------------------------------------------------------------|------------|
|    | 04-<br>008-<br>0022 |      |                 | 是否掃描並執行所有<br>自動執行預存程序<br>• 啟用這項設定時,可<br>於啟動 SQL Server 時<br>自動執行所有預存程<br>序。意全介超一個<br>和一個<br>和一個<br>· 認定預設為停<br>用,如欲變更需具備<br>系統管理者(sysadmin)<br>權限 | <ul> <li>EXECUTE sp_configure 'show advanced options', <ol> <li>RECONFIGURE;</li> <li>EXECUTE sp_configure 'scan for startup procs', </li> <li>RECONFIGURE;</li> <li>GO</li> <li>EXECUTE sp_configure 'show advanced options', </li> <li>RECONFIGURE;</li> <li>GO</li> </ol> </li> <li>• 完成後,請重新啟動伺服器以使設定生效</li> </ul> |            |
| 23 | TWG<br>CB-<br>04-   | 存取授權 | Trustwort<br>hy | <ul> <li>這項原則設定決定是</li> <li>否啟用 Trustworthy 資</li> <li>料庫屬性</li> </ul>                                                                            | 針對除 msdb 外之其他資料庫執行下列指令,以將<br>Trustworthy 屬性設為停用:<br>ALTER DATABASE [ <database_name>] SET<br/>TRUSTWORTHY OFF;</database_name>                                                                                                    | 停用         |

| 項次 | TWG<br>CB-ID | 類別 | 原則設定<br>名稱 | 說明                                                                                                    | 設定方法                                        | GCB<br>設定值    |
|----|--------------|----|------------|----------------------------------------------------------------------------------------------------|---------------------------------------------|---------------|
|    | 008-0023     |    | 石柵         | <ul> <li>Trustworthy 資料庫屬<br/>性是用來指定 SQL<br/>Server 執行個體是否<br/>信任資料庫及其中的<br/>內容</li> <li>啟用 Trustworthy 資料<br/>庫屬性時,將允許該<br/>資料庫物件存取其他<br/>資料庫物件,可能因<br/>執行.NET 惡意程式碼<br/>而危害系統安全,建<br/>議停用以降低此類風<br/>險</li> <li>這項設定在 msdb 系統<br/>資料庫預設為啟用,<br/>以確保 SQL Server 正<br/>常運作,在其他資料</li> </ul> | GO<br><database_name>:資料庫名稱</database_name> | <b>议</b> , 化组 |
|    |              |    |            | 庫則預設為停用,如                                                                                                    |                                             |               |

| 項次 | TWG<br>CB-ID                      | 類別  | 原則設定<br>名稱      | 說明<br>欲戀更雲且備系統管                                                                                                    | 設定方法                                                                                                    | GCB<br>設定值 |
|----|-----------------------------------|-----|-----------------|----------------------------------------------------------------------------------------------------|----------------------------------------------------------------------------------------------------|------------|
|    |                                   |     |                 | 理者(sysadmin)權限                                                                                                    |                                                                                                    |            |
| 24 | TWG<br>CB-<br>04-<br>008-<br>0024 | 存授權 | xp_cmdsh<br>ell | <ul> <li>這項原則設定決定是<br/>否啟用 xp_cmdshell</li> <li>啟用 xp_cmdshell 時,<br/>攻擊者可嘗試利用此<br/>功能向底層作業系統<br/>執行讀取檔案、寫入<br/>資料或提升權限等動<br/>作,建議停用以降低<br/>資安風險</li> <li>這項設定預設為停<br/>用,如欲變更需具備<br/>系統管理者(sysadmin)<br/>或伺服器管理員<br/>(serveradmin)固定伺服<br/>器角色之權限</li> </ul> | <ul> <li>執行以下任一操作,以停用 xp_cmdshell:</li> <li>▶使用 SSMS 工具</li> <li>(1)開啟 SSMS 工具,連線至資料庫執行個體</li> <li>(2)於「物件總管」視窗之執行個體名稱上按右<br/>鍵點選「Facet」</li> <li>(3)在「檢視 Facet」視窗中選取「一般」頁<br/>面,並於「Facet」選項選擇「介面區組<br/>態」後,將「XPCmdShellEnabled」屬性設<br/>為 False</li> <li>(4)接續於「Facet」選項選擇「伺服器組<br/>態」,將「XPCmdShellEnabled」屬性設為<br/>False,並按下「確定」</li> <li>▶執行 T-SQL 指令<br/>SQL 伺服器管理者執行下列指令:</li> </ul> | 停用         |

| 項次 | TWG<br>CB-ID                      | 類別   | 原則設定<br>名稱 | 說明                                                                                                 | 設定方法                                                                                                    | GCB<br>設定值 |
|----|-----------------------------------|------|------------|----------------------------------------------------------------------------------------------------|----------------------------------------------------------------------------------------------------|------------|
|    |                                   |      |            |                                                                                                    | <ul> <li>EXECUTE sp_configure 'show advanced options',<br/>1;</li> <li>RECONFIGURE;</li> <li>EXECUTE sp_configure 'xp_cmdshell', 0;</li> <li>RECONFIGURE;</li> <li>GO</li> <li>EXECUTE sp_configure 'show advanced options',<br/>0;</li> <li>RECONFIGURE;</li> <li>GO</li> </ul> |            |
| 25 | TWG<br>CB-<br>04-<br>008-<br>0025 | 存取授權 | 範例資料<br>庫  | <ul> <li>這項原則設定決定是<br/>否刪除範例資料庫</li> <li>範例資料庫可供使用<br/>者快速學習 SQL 語法<br/>與熟悉資料庫操作方<br/>式</li> </ul> | <ul> <li>執行以下操作,以刪除範例資料庫:</li> <li>(1)執行下列指令,列舉所有資料庫名稱:</li> <li>SELECT name, database_id, create_date</li> <li>FROM sys.databases;</li> <li>GO</li> </ul>                                                                                                    | 刪除         |

| 項次 | TWG<br>CB-ID                      | 類別   | 原則設定<br>名稱         | 說明                                                                                                    | 設定方法                                                                                                    | GCB<br>設定值 |
|----|-----------------------------------|------|--------------------|----------------------------------------------------------------------------------------------------|----------------------------------------------------------------------------------------------------|------------|
|    |                                   |      |                    | <ul> <li>為避免範例資料庫因<br/>設定不當,遭攻擊者<br/>利用進行攻擊,應刪<br/>除所有範例資料庫</li> <li>下列為常見之範例資<br/>料庫名稱:</li> <li>&gt;pubs</li> <li>&gt;Northwind</li> <li>&gt;AdventureWorks</li> <li>&gt;WorldwideImporters</li> </ul> | <ul> <li>(2)若發現範例資料庫,執行下列指令予以刪除:</li> <li>DROP database [<database_name>]</database_name></li> <li>GO</li> <li><database_name>:範例資料庫名稱</database_name></li> </ul>     |            |
| 26 | TWG<br>CB-<br>04-<br>008-<br>0026 | 稽核紀錄 | 錯誤記錄<br>檔的最大<br>數目 | <ul> <li>這項原則設定決定錯<br/>誤記錄檔之最大數目</li> <li>錯誤記錄檔內容包含<br/>使用者嘗試登入資<br/>訊,以及 SQL 伺服器<br/>事件內容,可用以協</li> </ul>                                                                                               | 執行下列指令,將錯誤記錄檔的最大數目設為12<br>以上:<br>EXEC master.sys.xp_instance_regwrite<br>N'HKEY_LOCAL_MACHINE',<br>N'Software\Microsoft\MSSQLServer\MSSQLServer',<br>N'NumErrorLogs', | 12以上       |

| 項次 | TWG<br>CB-ID | 類別 | 原則設定<br>名稱 | 說明                                                                                                    | 設定方法                                                                                                    | GCB<br>設定值 |
|----|--------------|----|------------|----------------------------------------------------------------------------------------------------|----------------------------------------------------------------------------------------------------|------------|
|    |              |    |            | 助排除障礙與查找資<br>安事件發生原因<br>•SQL Server 預設會保<br>留前6個錯誤記錄<br>檔,每次啟動 SQL<br>Server 執行個體已錄<br>檔,每次啟個體時會<br>建立新的錯誤記錄<br>了。每次行個體已錄<br>了。每次的個體的<br>了。<br>了。<br>了。<br>了。<br>了。<br>了<br>了<br>了<br>了<br>了<br>了<br>了<br>了<br>了<br>了<br>了<br>了 | REG_DWORD,<br><numberabove12>;<br/>RECONFIGURE;<br/>GO<br/><numberabove12>: 12 以上之數字</numberabove12></numberabove12> |            |

| 項次 | TWG<br>CB-ID                      | 類別  | 原則設定<br>名稱 | 說明                                                                                                    | 設定方法                                                                                                    | GCB<br>設定值 |
|----|-----------------------------------|-----|------------|----------------------------------------------------------------------------------------------------|----------------------------------------------------------------------------------------------------|------------|
| 27 | TWG<br>CB-<br>04-<br>008-<br>0027 | 稽 紀 | 預設追蹤       | <ul> <li>這項原則設定決定是<br/>否啟用預設追蹤</li> <li>預設追蹤功能可記錄<br/>包含建立帳戶、權限<br/>提升及執行<br/>DBCC(Database<br/>Consistenccy Checker)<br/>指令等資料庫動作,<br/>這中資訊可協助系統<br/>管理者排除障礙與查<br/>找資安事件發生原因</li> <li>這項設定預設為啟<br/>用,如欲變更需具備<br/>系統管理者(sysadmin)<br/>或伺服器管理員<br/>(serveradmin)固定伺服<br/>器角色之權限</li> </ul> | <ul> <li>執行以下任一操作,以啟用預設追蹤:</li> <li>◆使用 SSMS 工具</li> <li>(1)開啟 SSMS 工具,連線至資料庫執行個體</li> <li>(2)於「物件總管」視窗之執行個體名稱上按右<br/>鍵點選「Facet」</li> <li>(3)在「檢視 Facet」視窗中選取「一般」頁<br/>面,並於「Facet」選項選擇「伺服器組<br/>態」後,將「DefaultTraceEnabled」屬性設<br/>為 True,並按下「確定」</li> <li>◆執行 T-SQL 指令</li> <li>SQL 伺服器管理者執行下列指令:</li> <li>EXECUTE sp_configure 'show advanced options',<br/>1;</li> <li>RECONFIGURE;</li> <li>EXECUTE sp_configure 'default trace enabled', 1;</li> <li>RECONFIGURE;</li> </ul> | 啟用         |

| 項次 | TWG<br>CB-ID                      | 類別   | 原則設定<br>名稱 | 說明                                                                                                    | 設定方法                                                                                                    | GCB<br>設定值       |
|----|-----------------------------------|------|------------|----------------------------------------------------------------------------------------------------|----------------------------------------------------------------------------------------------------|------------------|
|    |                                   |      |            |                                                                                                    | GO<br>EXECUTE sp_configure 'show advanced options',<br>0;<br>RECONFIGURE;<br>GO                                                                                                    |                  |
| 28 | TWG<br>CB-<br>04-<br>008-<br>0028 | 稽核紀錄 | 登入稽核<br>紀錄 | <ul> <li>這項原則設定決定是<br/>否啟用登入稽核紀<br/>錄,以及早發現異常<br/>登入行為</li> <li>登入稽核分為4種設<br/>定選項:</li> <li>&gt; 無</li> <li>&gt; 僅限失敗的登入</li> <li>&gt; 僅限成功的登入</li> <li>&gt; 失敗和成功的登入</li> </ul> | <ul> <li>執行下列指令,將登入稽核選項設為「失敗和成功的登入」:</li> <li>EXEC xp_instance_regwrite<br/>N'HKEY_LOCAL_MACHINE',</li> <li>N'Software\Microsoft\MSSQLServer\MSSQLServer'<br/>,N'AuditLevel',</li> <li>REG_DWORD,3</li> <li>GO</li> <li>完成後,請重新啟動伺服器以使設定生效</li> </ul> | 失敗和<br>成功的<br>登入 |

| 項次 | TWG<br>CB-ID                      | 類別       | 原則設定<br>名稱   | 說明                                                                                                    | 設定方法                                                                                                    | GCB<br>設定值 |
|----|-----------------------------------|----------|--------------|----------------------------------------------------------------------------------------------------|----------------------------------------------------------------------------------------------------|------------|
| 29 | TWG<br>CB-<br>04-<br>008-<br>0029 | 資料加密     | 備份服務<br>主金鑰  | <ul> <li>這項原則設定決定是<br/>否備份服務主密鑰<br/>(Service Master Key),<br/>並設定密碼加以保護</li> <li>服務主金鑰會在 SQL<br/>Server 執行個體第一<br/>次啟動時自動產生,<br/>用以約爾路各資料庫之,<br/>用結局資料庫主金鑰</li> <li>服務主金鑰之備份與<br/>復原,對於資料庫完<br/>整還原非常重要,應<br/>妥善保存</li> </ul> | 執行下列指令,以備份服務主金鑰並予以加密:<br>BACKUP SERVICE MASTER KEY TO FILE =<br>' <path_to_file>'<br/>ENCRYPTION BY PASSWORD = '<password>';<br/>GO<br/><path_to_file> : 服務主金鑰備份檔案欲存放路徑<br/><password> : 欲設定之密碼</password></path_to_file></password></path_to_file> | 建立服務論備份    |
| 30 | TWG<br>CB-<br>04-                 | 資料<br>加密 | 備份資料<br>庫主金鑰 | <ul> <li>這項原則設定決定是</li> <li>否備份資料庫主金鑰</li> <li>(Database Master)</li> </ul>                                                                                                    | 執行下列指令,以備份資料庫主金鑰並加密:<br>BACKUP MASTER KEY TO FILE = ' <path_to_file>'<br/>ENCRYPTION BY PASSWORD = '<password>';</password></path_to_file>                                                                                                    | 建立資<br>料庫主 |

| 項次 | TWG<br>CB-ID      | 類別   | 原則設定<br>名稱   | 說明                                                                                                    | 設定方法                                                                                                    | GCB<br>設定值                  |
|----|-------------------|------|--------------|----------------------------------------------------------------------------------------------------|----------------------------------------------------------------------------------------------------|-----------------------------|
|    | 008-<br>0030      |      |              | <ul> <li>Key),並設定密碼加<br/>以保護</li> <li>資料庫主金鑰可用來<br/>加密資料庫內部的其<br/>他非資稱金鑰、對稱<br/>金鑰及憑證</li> <li>若資料庫主金鑰遭刪<br/>除或損毀,將導致</li> <li>SQL Server 無法執行<br/>解密動作,為避免此<br/>類風險發生,建議應<br/>備份資料庫主金鑰,<br/>並加密後妥善保存</li> </ul> | GO<br><path_to_file>:資料庫主金鑰備份檔案欲存放路徑<br/><password>:欲設定之密碼</password></path_to_file>                                | 金鑰備                         |
| 31 | TWG<br>CB-<br>04- | 資料加密 | TLS 加密<br>協定 | •這項原則設定決定允<br>許資料庫使用哪些<br>TLS 加密協定版本                                                                                                    | 執行「regedit」指令啟動登錄編輯程式,並於<br>「HKLM\SYSTEM\CurrentControlSet\Control\Securi<br>tyProviders\SCHANNEL\Protocols\」路徑下設定下 | 啟用<br>TLS<br>1.2,停<br>用 TLS |

| 項次 | TWG<br>CB-ID | 類別 | 原則設定<br>名稱 | 說明                                                                                                    | 設定方法                                                                                                    | GCB<br>設定值 |
|----|--------------|----|------------|----------------------------------------------------------------------------------------------------|----------------------------------------------------------------------------------------------------|------------|
|    | 008-0031     |    |            | •因安全通訊協定(SSL)<br>與舊版本傳輸層安全<br>協定(TLS)存在已知漏<br>洞,可能因未經授權<br>存取導致資料外洩,<br>故僅使用 TLS 1.2 加密<br>協定,並停用舊版<br>TLS 加密協定 | 列機碼值,以啟用 TLS 1.2,並停用 TLS1.2 以下<br>版本:<br>(1)「TLS 1.0\Client\DisabledByDefault」設為 1<br>(2)「TLS 1.0\Client\Enabled」設為 0<br>(3)「TLS 1.0\Server\DisabledByDefault」設為 1<br>(4)「TLS 1.0\Server\Enabled」設為 0<br>(5)「TLS 1.1\Client\DisabledByDefault」設為 1<br>(6)「TLS 1.1\Client\Enabled」 設為 0<br>(7)「TLS 1.1\Server\DisabledByDefault」 設為 1<br>(8)「TLS 1.1\Server\DisabledByDefault」 設為 1<br>(8)「TLS 1.1\Server\Enabled」 設為 0<br>(9)「TLS 1.2\Client\Enabled」 設為 1<br>(10)「TLS 1.2\Client\Enabled」 設為 1<br>(11)「TLS 1.2\Server\DisabledByDefault」 設為 0<br>(12)「TLS 1.2\Server\Enabled」 設為 1 | 1.2 以下版本   |

資料來源:本中心整理

本文件之智慧財產權屬行政院資通安全處擁有。

### 3. 參考文獻

[1]Center for Internet Security, CIS Microsoft SQL Server 2016 Benchmark v1.2.0.

https://www.cisecurity.org/cis-benchmarks/

[2]Defense Information Systems Agency (DISA), MS SQL Server 2016Database STIG Version: 1 Release: 5.

https://public.cyber.mil/stigs/downloads/

[3]Defense Information Systems Agency (DISA), MS SQL Server 2016Instance STIG Version: 1 Release: 5.

https://public.cyber.mil/stigs/downloads